# Configurer des VLAN sur l'adaptateur de téléphone analogique SPA8000

## Objectif

Un réseau local virtuel (VLAN) est un groupe de périphériques sur un ou plusieurs réseaux locaux configurés de manière logique afin qu'ils puissent communiquer comme s'ils étaient physiquement connectés les uns aux autres. Les membres d'un VLAN peuvent uniquement communiquer avec d'autres membres du même VLAN.

Cet article explique comment faire de l'adaptateur de téléphone analogique (ATA) SPA8000 un membre d'un VLAN.

#### Périphérique applicable

·SPA8000

#### Version du logiciel

•6.1.12

### **Configuration VLAN**

Étape 1. Connectez-vous à l'utilitaire de configuration Web en tant qu'administrateur et sélectionnez **Advanced > Network > WAN Status**. La page *WAN Status* s'ouvre :

| Network                     | Voice              |                       |               |                  |
|-----------------------------|--------------------|-----------------------|---------------|------------------|
| au I Wan Status             |                    |                       |               | Trunk Status     |
| Status wan status Lan       | Status Application |                       | User Login    | basic   advanced |
|                             |                    |                       |               |                  |
| Internet Connection Setting | gs                 |                       |               |                  |
| Connection Type:            | Static IP 👤        |                       |               |                  |
| Static IP Settings          |                    |                       |               |                  |
| Static IP:                  | 192.168.0.1        | NetMask:              | 255.255.255.0 |                  |
| Gateway:                    | 192.168.75.1       |                       |               |                  |
|                             |                    |                       |               |                  |
| PPPoE Settings              |                    |                       |               |                  |
| PPPOE Login Name:           |                    | PPPOE Login Password: |               |                  |
| PPPOE Service Name:         |                    |                       |               |                  |
| Online I Calling            |                    |                       |               |                  |
| Optional Settings           |                    |                       |               |                  |
| HostName:                   | SPA8000            | Domain:               | cisco.com     | _                |
| Primary DNS:                | 4.2.2.2            | Secondary DNS:        | 192.168.75.1  |                  |
| DNS Server Order:           | Manual 🗨           | DNS Query Mode:       | Parallel 💌    |                  |
| Primary NTP Server:         | 135.11.11.11       | Secondary NTP Server: |               |                  |
| DHCP IP Revalidate Timer:   | 0 Minutes          |                       |               |                  |
| MAC Clone Settings          |                    |                       |               |                  |
| Enable MAC Clone Service:   | no 💌               | Cloned MAC Address:   |               |                  |
|                             |                    |                       |               |                  |
| Remote Management           |                    |                       |               |                  |
| Enable WAN Web Server:      | yes 💌              | WAN Web Server Port:  | 80            |                  |
|                             |                    |                       |               |                  |
| VLAN Settings               |                    |                       |               |                  |
| Enable VLAN:                | no 💌               | Enable CDP:           | yes 💌         |                  |
| VLAN ID:                    | 1 [0x000-0xFFF]    |                       |               |                  |
|                             | Undo All Changes   | Submit All Changes    |               |                  |

Étape 2. Faites défiler jusqu'à la zone VLAN Settings.

| VLAN Settings |                 |             |       |
|---------------|-----------------|-------------|-------|
| Enable VLAN:  | yes 💌           | Enable CDP: | yes 👻 |
| VLAN ID:      | 1 [0x000-0xFFF] |             |       |

Étape 2. Sélectionnez **Yes** dans la liste déroulante *Enable VLAN* pour autoriser le SPA8000 à accéder à un VLAN.

**Note:** Sélectionnez **Oui** si vous voulez que le périphérique se connecte à un VLAN spécifique. Ce VLAN doit être balisé, sinon le périphérique fonctionnera dans le VLAN par défaut.

Étape 3. Saisissez l'ID de VLAN que vous souhaitez attribuer au SPA8000 dans le champ *ID de VLAN*. L'ID de VLAN définit le VLAN auquel appartient le SPA8000.L'ID de VLAN qu'il doit être entré au format hexadécimal .

Étape 4. Choisissez l'état que vous souhaitez attribuer au CDP dans la liste déroulante *Activer le CDP*. Le protocole CDP (Cisco Discovery Protocol) permet aux produits Cisco de partager des informations avec d'autres produits Cisco auxquels ils sont directement connectés.

Étape 5. Cliquez sur Submit All Changes pour enregistrer les paramètres.